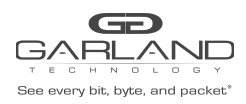

#### AF40G24AC

#### VxLAN Encapsulate

Overview:

When a packet is encapsulated with a VxLAN header the new VxLAN header segments are added to the original packet. The VxLAN header segments consists of Ethernet II, IPv4, UDP and VxLAN as shown below.

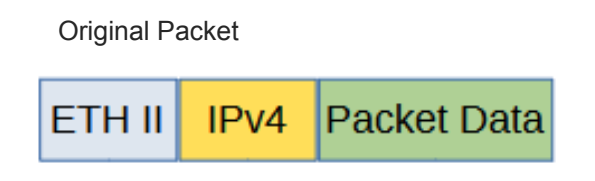

VxLAN Encapsulated Packet

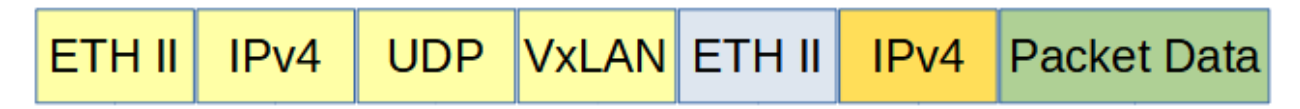

Encapsulating a packet with a VxLAN header involves two configuration processes.

- 1. Create a Flow
- 2. Create a Tap Group

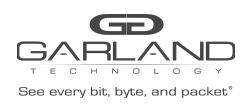

#### 1. Create a Flow

The flow defines which packets will be encapsulated with a VxLAN header. Packets that do not meet the flow attributes will not be encapsulated. In some cases it may be required to create more than 1 flow.

- 1. Select Tap Management.
- 2. Select Flow.
- 3. Select + Add Flow.

The Add Flow panel will appear.

| Flow Name | VxLAN |  |
|-----------|-------|--|
| Decap     | off   |  |

- 4. Enter the Flow Name.
- 5. Select Add Flow.

The flow will be displayed.

| GARLANC                                  | þ                   |           |         |         | Hi: admin Logout |
|------------------------------------------|---------------------|-----------|---------|---------|------------------|
| Menu                                     |                     |           |         |         |                  |
| Device Summary                           | TAP Flow Statistics |           |         |         | + Add Flow       |
| <ul> <li>System Management</li> </ul>    |                     | Flow Name | Bomark  | Pecan   | Options          |
| <ul> <li>Interface Management</li> </ul> |                     | Flow Hume | Nellark | Decup   | Optiona          |
| Authentication Management                | 1                   | VxLAN     | N/A     | Disable | + 💼              |
| ▼ TAP Management                         |                     |           |         |         |                  |
| TAP Group Table                          |                     |           |         |         |                  |
| UDF                                      |                     |           |         |         |                  |
| Flow                                     |                     |           |         |         |                  |
| Inner Match                              |                     |           |         |         |                  |
| ACL                                      |                     |           |         |         |                  |
| TAP Statistics                           |                     |           |         |         |                  |

6. Select the + in the Options column for the desired flow to define the flow attributes.

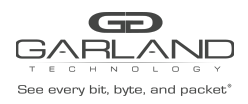

| Match              | Rule        |
|--------------------|-------------|
| Sequence-num       | of          |
| Action             | permit v    |
| IP protocol number | any v       |
| Filter Type        | ipv4 ¥      |
| Ether Type         | off         |
| Src-Ip             |             |
| Dst-ip             | of          |
| DSCP               | (off)       |
| Ip-precedence      | aff         |
| Options            | (III)       |
| Fragment           | off         |
| Sre-mac            | 10          |
| Dst-mac            | off         |
| COS                | To          |
| Inner COS          | off         |
| VLAN               | 10          |
| Inner VLAN         | off         |
| UDF                | 10          |
| Acti               | on          |
| Add Vxlan          | 01          |
| Vxlan-dest-mac     | atatiatatat |
| Vixlan-src-ip      | 10.10.10.10 |
| Vxlan-dest-lp      | 10.10.10.15 |
| Vxian-dist-port    |             |
| port-viaue         | 4709        |
| Vxlan-src-port     | (0)         |
| port-viaue         | 1234        |
| Valan-vni-num      | 123         |

#### The Add Flow Entry panel will be displayed.

- Under Match Rule select the desired options and enter the desired values to define which packets are encapsulated with a VxLAN header. If desired the default options may be used to encapsulate all packets.
- 8. Under Action, select Add Vxlan.
- 9. Enter the desired Vxlan-dst-mac. This defines the Destination MAC in the Ethernet II segment of the VxLAN header.
- 10. Enter the desired Vxlan-src-ip. This defines the Source IP in the IPv4 segment of the VxLAN header.
- 11. Enter the desired Vxlan-dest-ip. This defines the Destination IP in the IPv4 segment of the VxLAN header.
- 12. Enable Vxlan-dst-port.
- 13. This is the UDP Destination Port defined in the UDP segment in the VxLAN header. The port value is always 4789 for VxLAN.
- 14. Enable Vxlan-src-port.
- 15. Enter the port-value of the UDP Source Port defined in the UDP segment in the VxLAN header, 1-65535.
- 16. Enter the Vxlan-vni-num, 1-16777215.
- 17. Select OK.

Garland Technology | 716.242.8500 | garlandtechnology.com/support Copyright © 2021 Garland Technology, LLC. All rights reserved.

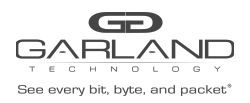

#### 2. Create a Tap Group

The Tap Group defines the ingress port, ingress flow and egress port.

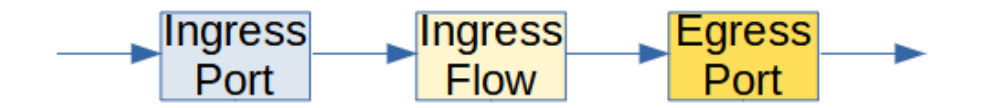

- 1. Select Tap Management.
- 2. Select TAP Group Table.
- 3. Select + Add TAP Group.

The TAP Group Name panel will appear.

| TAP Group Name |       | ×          |
|----------------|-------|------------|
| TAP Group Name | VxLAN |            |
| TAP Group ID   | 0     |            |
|                |       | ✓ OK Close |

- 4. Enter the TAP Group Name.
- 5. Select OK.

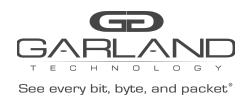

The Tap Group will be displayed.

| GARLAN                                     | Ĩ          |        |                |                       |                      | Hi: admin Logout   |
|--------------------------------------------|------------|--------|----------------|-----------------------|----------------------|--------------------|
| Menu                                       |            |        |                |                       |                      |                    |
| Device Summary                             | TAP Statis | stics  |                |                       | + Add TAP Group      | cation 🌣 Timestamp |
| System Management     Interface Management | #          | TAP Id | TAP Group Name | TAP Group Description | TAP Group truncation | Options            |
| Authentication Management                  | 1          | 1      | VxLAN          | N/A                   | NO                   | Ē                  |
| <ul> <li>TAP Management</li> </ul>         |            |        |                |                       |                      |                    |
| TAP Group Table<br>UDF<br>Flow             |            |        |                |                       |                      |                    |
| Inner Match<br>ACL<br>TAP Statistics       |            |        |                |                       |                      |                    |

6. Place the cursor on the tap group name under the TAP Group Name column and press the left mouse button.

The TAP group panel will appear.

| XLAN    |            |       |           |            |            |            |           |           |           |         |
|---------|------------|-------|-----------|------------|------------|------------|-----------|-----------|-----------|---------|
| Ingress | ≣ Egress   |       |           |            |            |            |           |           |           | + ^     |
| Port    | Flow Match | Untag | Vian mark | Truncation | Edit-macda | Edit-macsa | Edit-ipda | Edit-ipsa | Edit-vlan | Options |
|         |            |       |           |            |            |            |           |           |           |         |
|         |            |       |           |            |            |            |           |           |           | × Clo   |

7. Select the + Add to define the ingress port and ingress flow.

The add panel will appear.

| Port eth-0-1 v  |  |
|-----------------|--|
| Truncation      |  |
|                 |  |
| Untag Disable ~ |  |
| Vlan mark off   |  |
| Flow Match On   |  |
| Flow            |  |

- 8. Select the Direction, ingress.
- 9. Select the desired ingress port.
- 10. Enable Flow Match.
- 11. Select the VxLAN flow.
- 12. Select OK.

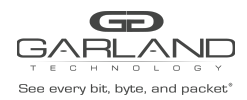

|   | Ingress | i≣ Egress  |         |           |            |            |            |           |           |           | <b>+</b> A |
|---|---------|------------|---------|-----------|------------|------------|------------|-----------|-----------|-----------|------------|
| # | Port    | Flow Match | Untag   | Vlan mark | Truncation | Edit-macda | Edit-macsa | Edit-ipda | Edit-ipsa | Edit-vlan | Options    |
| 1 | eth-0-1 | VxLAN      | Disable | N/A       | Disable    | N/A        | N/A        | N/A       | N/A       | N/A       | 亩          |

13. Select the + Add to define the egress port.

The add panel will appear.

|   | Direction | egress  | ~ |  |  |
|---|-----------|---------|---|--|--|
|   | Port      | eth-0-2 | ~ |  |  |
| 1 | ïmestamp  | Off     |   |  |  |

- 14. Select the Direction, egress.
- 15. Select the desired egress port.
- 16. Select OK.

| Vxl | _AN     |                 |         |           |            |            |            |           |           |           |         |
|-----|---------|-----------------|---------|-----------|------------|------------|------------|-----------|-----------|-----------|---------|
|     | Ingress | <b>≣</b> Egress |         |           |            |            |            |           |           |           | + A     |
| #   | Port    | Flow Match      | Untag   | Vlan mark | Truncation | Edit-macda | Edit-macsa | Edit-ipda | Edit-ipsa | Edit-vlan | Options |
| 1   | eth-0-1 | VxLAN           | Disable | N/A       | Disable    | N/A        | N/A        | N/A       | N/A       | N/A       | Û       |
|     |         |                 |         |           |            |            |            |           |           |           | ×ci     |

- 17. The ingress port, ingress flow, and egress port may be displayed by selecting Ingress or Egress. Additional ingress ports, ingress flows, or egress ports may be added to the Tap Group using the same steps.
- 18. Select Close to return the TAP Group Table display.

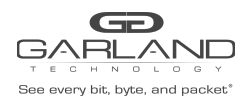

#### **VxLAN Decapsulate**

Overview:

When a VxLAN packet is decapsulated the VxLAN header segments are removed from the packet.

VxLAN Encapsulated Packet

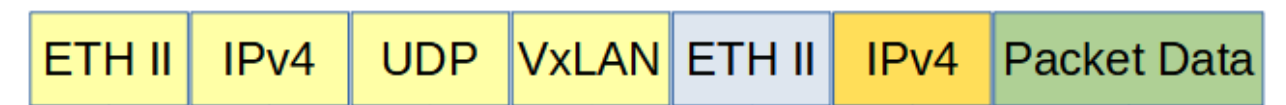

VxLAN Decapsulated Packet

| ETH II | IPv4 | Packet Data |
|--------|------|-------------|
|--------|------|-------------|

Decapsulating the VxLAN header from a packet involves two configuration processes.

- 1. Create a Flow
- 2. Create a Tap Group

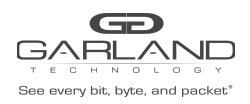

#### 1. Create a Flow

The flow defines which VxLAN packets will be decapsulated. Packets that do not meet the flow attributes will not be decapsulated. In some cases, it may be required to create more than 1 flow.

- 1. Select Tap Management.
- 2. Select Flow.
- 3. Select + Add Flow.

The Add Flow panel will appear.

| Flow Name | VxLAN |  |
|-----------|-------|--|
| Decan     | off   |  |
| Decap     | UI    |  |

- 4. Enter the Flow Name.
- 5. Select Add Flow.

The flow will be displayed.

|                                                                        | D                   |           |        |         | HI: admin Logout |
|------------------------------------------------------------------------|---------------------|-----------|--------|---------|------------------|
| Device Summary                                                         | TAP Flow Statistics |           |        |         | + Add Flow       |
| System Management     Interface Management                             | #                   | Flow Name | Remark | Decap   | Options          |
| Authentication Management                                              | 1                   | VXLAN     | N/A    | Disable | + 🗊              |
| TAP Management                                                         |                     |           |        |         |                  |
| TAP Group Table<br>UOF<br>Flow<br>Inner Match<br>ACL<br>TAP Statistics |                     |           |        |         |                  |

6. Select the + in the Options column for the desired flow to define the flow attributes.

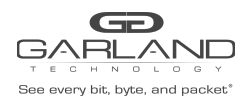

#### The Add Flow Entry panel will be displayed.

| Add Flow Entry     | ×            |
|--------------------|--------------|
| Match              | Rule         |
| Sequence-num       | ot           |
| Action             | permit       |
| IP protocol number | utp w        |
| Filter Type        | lpvl +       |
| Ether Type         |              |
| Src-tp             | at           |
| Dst4p              | (0)          |
| DSCP               | (11)         |
| Ip-precedence      | (0)          |
| Options            | (aff)        |
| Fragment           |              |
| Sec-port           | at           |
| Dst-port           |              |
| Type               | any eq gt t  |
| Port               | 4789         |
| \$rc-mac           |              |
| Dst-mao            | of           |
| cos                | at           |
| Inner COS          | at           |
| VLAN               | at           |
| Inter VLAN         | (at)         |
| UDF                | al           |
| Valan-VNI          | off          |
| Acti               | 501          |
| Strip-header       | (10)         |
| Strip-position     | (III)        |
| Strip-ottset       | off          |
| Vian mark          | l            |
| Edit packet        | (aff         |
| Add ISgre          | l            |
| Add lögre          | of           |
| Add Valan          | (II)         |
| Add Erspantype-1   | off          |
| Add Erspantype-2   | (fl)         |
|                    |              |
|                    | ✓ CK K Close |

- 7. Under Match Rule select udp for the IP Protocol Number.
- 8. Select the other desired options and enter the desired values to define which VxLAN packets are decapsulated. The defaults may be used to decapsulate all VxLAN packets.
- 9. Enable Dst-port.
- 10. Select Type, eq.
- 11. Enter Port number 4789. The UDP Destination Port number for VxLAN is always 4789.
- 12. Under Actions enable Strip-header.
- 13. Select OK.

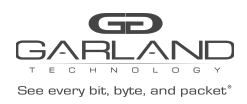

#### 2. Create a Tap Group

The Tap Group defines the ingress port, ingress flow, and egress port.

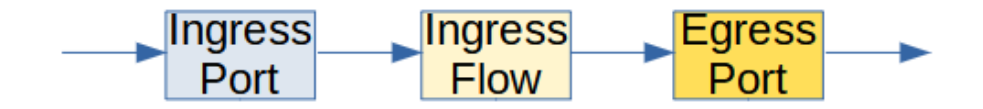

- 1. Select Tap Management.
- 2. Select TAP Group Table.
- 3. Select + Add TAP Group.

The TAP Group Name panel will appear.

| TAP Group Name |       | ×            |
|----------------|-------|--------------|
| TAP Group Name | VxLAN |              |
| TAP Group ID   | 0     |              |
| L              |       | ✓ OK ¥ Close |

- 4. Enter the TAP Group Name.
- 5. Select OK.

The Tap Group will be displayed.

| <b>GARLANE</b>                             | D                   |           |        |         | Hi: admin [Logout] |
|--------------------------------------------|---------------------|-----------|--------|---------|--------------------|
| Menu                                       |                     |           |        |         |                    |
| Device Summary                             | TAP Flow Statistics |           |        |         | + Add Flow         |
| System Management     Interface Management |                     | Flow Name | Remark | Decap   | Options            |
| Authentication Management                  | 1                   | VxLAN     | NA     | Disable | + 8                |
| <ul> <li>TAP Management</li> </ul>         |                     |           |        |         |                    |
| TAP Group Table<br>UDF                     |                     |           |        |         |                    |
| Flow                                       |                     |           |        |         |                    |
| Inner Match<br>ACL<br>TAP Statistics       |                     |           |        |         |                    |

Garland Technology | 716.242.8500 | garlandtechnology.com/support Copyright © 2021 Garland Technology, LLC. All rights reserved.

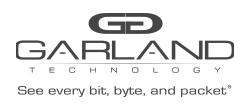

6. Place the cursor on the tap group name under the TAP Group Name column and press the left mouse button.

The TAP group panel will appear.

|   | Ingress | Egress     |       |           |            |            |            |           |           |           | + ^     |
|---|---------|------------|-------|-----------|------------|------------|------------|-----------|-----------|-----------|---------|
| # | Port    | Flow Match | Untag | Vlan mark | Truncation | Edit-macda | Edit-macsa | Edit-ipda | Edit-ipsa | Edit-vlan | Options |
|   |         |            |       |           |            |            |            |           |           |           |         |

- 7. Select the + Add to define the ingress port and ingress flow.
  - The add panel will appear.

| VxLAN      | ×            |
|------------|--------------|
| Direction  | ingress 🗸    |
| Port       | eth-0-1 🗸    |
| Truncation | Off          |
| Untag      | Disable 🗸    |
| Vian mark  | Off          |
| Flow Match | on           |
| Flow       | VxLAN ~      |
|            |              |
|            | ✓ OK K Close |

- 8. Select the Direction, ingress.
- 9. Select the desired ingress port.
- 10. Enable Flow Match.
- 11. Select the VxLAN flow.
- 12. Select OK.

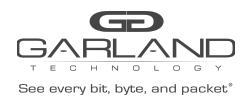

|   | Ingress | <b>≣</b> Egress |         |           |            |            |            |           |           |           | + A     |
|---|---------|-----------------|---------|-----------|------------|------------|------------|-----------|-----------|-----------|---------|
| # | Port    | Flow Match      | Untag   | Vlan mark | Truncation | Edit-macda | Edit-macsa | Edit-ipda | Edit-ipsa | Edit-vlan | Options |
| 1 | eth-0-1 | VxLAN           | Disable | N/A       | Disable    | N/A        | N/A        | N/A       | N/A       | N/A       | Î       |

13. Select the + Add to define the egress port.

The add panel will appear.

| Direction | egress  | ~ |  |  |
|-----------|---------|---|--|--|
| Port      | eth-0-2 | ~ |  |  |
| Timestamp | Off     |   |  |  |

- 14. Select the Direction, egress.
- 15. Select the desired egress port.
- 16. Select OK.

| Egress    |                              |                                  |                                                           |                                                                                                    |                                                                                                    |                                                                                                    |                                                                                                    |                                                                                                    | + A                                                                                                    |
|-----------|------------------------------|----------------------------------|-----------------------------------------------------------|----------------------------------------------------------------------------------------------------|----------------------------------------------------------------------------------------------------|----------------------------------------------------------------------------------------------------|----------------------------------------------------------------------------------------------------|----------------------------------------------------------------------------------------------------|----------------------------------------------------------------------------------------------------|
| low Match | Untag                        | Vlan mark                        | Truncation                                                | Edit-macda                                                                                               | Edit-macsa                                                                                                    | Edit-ipda                                                                                                    | Edit-ipsa                                                                                                    | Edit-vlan                                                                                                    | Options                                                                                                    |
| VxLAN     | Disable                      | N/A                              | Disable                                                   | N/A                                                                                                    | N/A                                                                                                    | N/A                                                                                                    | N/A                                                                                                    | N/A                                                                                                    | Î                                                                                                    |
|           | Egress<br>low Match<br>VxLAN | Iow Match Untag<br>VxLAN Disable | Icgress<br>Iow Match Untag Vlan mark<br>VxLAN Disable N/A | Legress         Vian mark         Truncation           VxLAN         Disable         N/A         Disable | Legress         Vian mark         Truncation         Edit-macda           VxLAN         Disable         N/A         Disable         N/A | Legress         Vian mark         Truncation         Edit-macda         Edit-macsa           VxLAN         Disable         N/A         Disable         N/A         N/A | Legress         Value         Vian mark         Truncation         Edit-macda         Edit-macsa         Edit-ipda           VxLAN         Disable         N/A         Disable         N/A         N/A         N/A | Legress         Untag         Vian mark         Truncation         Edit-macda         Edit-macsa         Edit-ipda         Edit-ipsa           VxLAN         Disable         N/A         Disable         N/A         N/A         N/A         N/A | Legress         Untag         Vlan mark         Truncation         Edit-macda         Edit-macsa         Edit-ipda         Edit-ipsa         Edit-vlan           VxLAN         Disable         N/A         Disable         N/A         N/A         N/A         N/A         N/A |

- 17. The ingress port, ingress flow, and egress port may be displayed by selecting Ingress or Egress. Additional ingress ports, ingress flows, or egress ports may be added to the Tap Group using the same steps.
- 18. Select Close to return the TAP Group Table display.

Garland Technology | 716.242.8500 | garlandtechnology.com/support Copyright © 2021 Garland Technology, LLC. All rights reserved.